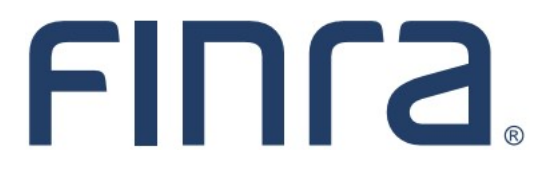

Classic CRD

# **Registration Deficiency Tracking Program**

The CRD Registration Deficiency Tracking Program in CRD monitors individuals that have applied to become a registered representative or investment adviser representative and have a Deficient registration status. A Deficient status represents an agent that is not approved to conduct securities business, and many deficiencies must be resolved within a specific timeframe. This guide provides information on how firms can monitor this process.

## **IMPORTANT NOTE:**

All classic CRD features should now be accessed through <u>FINRA Gateway</u>, the new FINRA reporting and compliance platform. This new system is designed to focus on compliance functions, such as research, reporting and responding to requests, rather than focusing on the specific system you would access to fulfill your requirements.

If you have any questions or feedback regarding the transition to FINRA Gateway, please contact <u>FeedbackFINRAGateway@finra.org</u>.

# Contents:

- Logging in Through FINRA Gateway (pg. 2)
- Current Individual Deficiencies Notice Queue (pg. 3)
- <u>Deficiencies List</u> (pg. 4)
- <u>Purged Registration Status</u> (pg. 5)
- <u>Purged Individual Registrations Notice Queue</u> (pg. 6)

Need help with CRD? Call the Gateway Call Center at 301-869-6699 8 A.M. through 8 P.M., ET, Monday-Friday.

©2021. FINRA. All rights reserved. Materials may not be reprinted or republished without the express permission of FINRA. Individuals, firms and data mentioned in these materials are fictitious and are presented exclusively for purposes of illustration or example.

#### Logging in Through FINRA Gateway

As of August 21, 2021, the previously used Firm Gateway homepage has been retired and users should access all registration applications via the new <u>FINRA Gateway</u>. To access FINRA Gateway:

- 1. Go to https://gateway.finra.org, and
- 2. Enter your existing CRD user ID and password.

Once you have successfully logged into FINRA Gateway, you can navigate to classic CRD using the **Quick Links** widget on the dashboard. Select **Classic CRD** from the list of links and then follow along with the rest of this guide.

| *      | ① Test Contacts <u>View Notification</u>                                                                                             |                                              |                                                 |
|--------|----------------------------------------------------------------------------------------------------|----------------------------------------------|-------------------------------------------------|
| 2      | Dashboard                                                                                                    |                                              | 🌣 Dashboard Settings                            |
| ₩<br>4 | Profile Search<br>Individual SSN Pre-<br>Search Registration Branch                                                                  | Links<br>Quick Links                         |                                                 |
| 20     | Search for an Individual by Name or CRD # who is currently or<br>previously associated with your firm or one of your SFG affiliates. | 4530 Reporting                               | OATS                                            |
| ÷      | Search Criteria                                                                                                    | <u>Advertising- Ad Reg</u>                   | OIC Transparency Data                           |
| 2      | Search by Name or CRD#                                                                                                    | <u>BD Form</u>                               | <u>Data</u>                                     |
|        |                                                                                                    | 8 <u>Classic CRD</u>                         | <u>Peer-2-Peer Compliance</u><br><u>Library</u> |
|        |                                                                                                    | <u>Compliance Vendor</u><br><u>Directory</u> | Pre-Registration Search                         |
|        |                                                                                                    | <u>E-Bill</u>                                | Preferred Pricing Program                       |
|        |                                                                                                    | FINRA.org                                    | RegT Extension                                  |
|        |                                                                                                    | <i>စ</i> Firm Gateway                        | See More Forms                                  |
|        |                                                                                                    | Information Requests                         | SIE                                             |

#### **Current Individual Deficiencies Notice Queue**

- 1. From the Individual column on the CRD Site Map, click the **Current Individual Deficiencies** hyperlink.
- 2. Select the radio button beside the type of deficiency that is to be reviewed. Only one radio button may be selected. To see all individual deficiencies within a firm, select the **All** radio button.

| Registrations                                             | Current Individual Deficiencies Notice Queue Search Criteria |                   |                   |                                       |  |  |  |  |
|-----------------------------------------------------------|--------------------------------------------------------------|-------------------|-------------------|---------------------------------------|--|--|--|--|
| <ul> <li>Back to Previous Menu</li> </ul>                 | Include                                                      |                   |                   |                                       |  |  |  |  |
| <ul> <li>Approved Individual<br/>Registrations</li> </ul> | Only notices for individual with                             | n CRD #:          |                   |                                       |  |  |  |  |
| Current Individual                                        | Only notices for regulator:                                  |                   | <b></b>           | · · · · · · · · · · · · · · · · · · · |  |  |  |  |
| Deficiencies                                              | Only notices for billing code:                               |                   |                   |                                       |  |  |  |  |
| Denied Individual                                         | Include Category                                             |                   |                   |                                       |  |  |  |  |
| Registrations                                             | Deth                                                         |                   | CBD Only          |                                       |  |  |  |  |
| Pending Individual                                        | Sotu                                                         |                   |                   | CRD Only                              |  |  |  |  |
| Registrations                                             |                                                              |                   | © IARD ONly       | TAKD ONLY                             |  |  |  |  |
| <ul> <li>Purged Individual</li> </ul>                     | Include Dates                                                |                   |                   |                                       |  |  |  |  |
| Registrations                                             | Deficiency Date                                              |                   | Between:          | And:                                  |  |  |  |  |
| <ul> <li>Registration Queue Totals</li> </ul>             |                                                              |                   | 12/04/2014        | 02/02/2015                            |  |  |  |  |
|                                                           | Include Individual Registration Def                          | iciency           |                   |                                       |  |  |  |  |
|                                                           | All                                                          | 🔘 Exam            | © Funds           | Pending Firm Approval                 |  |  |  |  |
|                                                           | © CE Inactive                                                | Fingerprint       | © FINRA           | O Position                            |  |  |  |  |
|                                                           | Disclosure Review                                            | Firm Suspended    | O AR Registration | 🔘 Dual                                |  |  |  |  |
|                                                           | © Foreign                                                    | © FA Registration |                   |                                       |  |  |  |  |
|                                                           | Select Sort Criteria                                         |                   |                   |                                       |  |  |  |  |
|                                                           | Status Date                                                  |                   | Ascending         |                                       |  |  |  |  |
|                                                           |                                                              |                   | © Descending      |                                       |  |  |  |  |
|                                                           | Select Number of Rows                                        |                   |                   |                                       |  |  |  |  |
|                                                           | Number of Rows per Page:                                     |                   | 25                |                                       |  |  |  |  |
|                                                           |                                                              |                   | Display Queue     |                                       |  |  |  |  |

# 3. Click **Display Queue**.

4. Click the **Individual CRD** number hyperlink to open the individual's record. Individuals with more than one deficiency will appear multiple times in the queue.

| Registrations                                                                            | Current Individual Deficiencies Notice Queue        |           |          |           |              |           |           |            |  |
|------------------------------------------------------------------------------------------|-----------------------------------------------------|-----------|----------|-----------|--------------|-----------|-----------|------------|--|
| <ul> <li>Back to Previous Menu</li> <li>Approved Individual<br/>Registrations</li> </ul> | < <previous next="">&gt;<br/>Rows 1 to 9</previous> |           |          |           |              |           |           |            |  |
| Current Individual                                                                       |                                                     |           |          |           |              |           |           |            |  |
| Deficiencies                                                                             | Individual                                          |           |          |           | Billing Code | Regulator | Reg       | Status     |  |
| <ul> <li>Denied Individual</li> </ul>                                                    | CRD                                                 | Name      | CRD Regs | IARD Regs |              |           | Cat       | Date       |  |
| Registrations                                                                            | 11111111                                            | Doe, John | Y        | Y         |              | FINRA     | <u>GS</u> | 01/14/2015 |  |
| Pending Individual                                                                       |                                                     |           |          |           |              |           |           |            |  |
| Registrations                                                                            | 11111111                                            | Doe, John | Y        | Y         |              | FINRA     | <u>SU</u> | 01/14/2015 |  |
| Purged Individual                                                                        |                                                     | Dec. John | v        |           |              | NN/05     |           | 04/14/0015 |  |
| Registrations                                                                            | 11111111                                            | Doe, Jonn | Ŷ        | Y         |              | NYSE      | <u>GS</u> | 01/14/2015 |  |
| <ul> <li>Registration Queue Totals</li> </ul>                                            | 11111111                                            | Doe, John | Y        | Y         |              | MD        | <u>AG</u> | 01/14/2015 |  |
|                                                                                          | 11111111                                            | Doe, John | Y        | Y         |              | NE        | AG        | 01/14/2015 |  |

**NOTE:** Clicking the Registration Category (**Reg Cat**) hyperlink will open a separate browser containing the individual's deficiency details.

**Deficiencies List:** The table below displays deficiencies that will cause a registration to purged if not resolved, along with the number of days granted to resolve each deficiency.

| Deficiency That Will<br>Cause a Registration<br>to Expire | Number<br>of<br>Days | Explanation                                                                                                    |
|-----------------------------------------------------------|----------------------|----------------------------------------------------------------------------------------------------|
| Dual Registration<br>Deficiency                           | 90                   | Applies when an individual is Deficient for dual registration.<br>The registration status will change to Purged, UNLESS it is<br>a Mixed Dual deficiency, that is to say, the individual is an<br>AG with one firm and an RA with another. Mixed Dual<br>deficiencies will not receive a status of Purged.                                                                       |
| Funds Deficiency                                          | 90                   | Applies when a registration is deficient due to insufficient funds for a firm.                                                                                                    |
| Fingerprint Deficiency                                    | 90                   | Applies when a individual is required to submit a fingerprint card to FINRA and has been deficient. This deficiency does not apply to Investment Adviser Representatives.                                                                                                    |
| AR Registration                                           | 180                  | Applies when an individual requests an AR position and<br>the individual is already approved in another capacity, or<br>when the individual requests another position while holding<br>an approved AR position. This deficiency does not apply<br>to Investment Adviser Representatives.                                                                                         |
| FA Registration                                           | 90                   | Applies when an individual requests an FA position and the<br>individual is already approved in another capacity, or when<br>the individual requests another position while holding an<br>approved FA position. This deficiency does not apply to<br>Investment Adviser Representatives.                                                                                         |
| Exam Deficiency                                           | 180                  | Applies when an individual has been deficient for 180 days. At this point, the firm has 5 days to reschedule an exam window. If the exam is not rescheduled the individuals registration will purge.                                                                                                    |
| CE Inactive<br>Deficiency                                 | 180                  | Applies when an individual does not complete their CE session within the appropriate time frame, and therefore becomes CE Inactive.                                                                                                    |
| Prerequisite<br>Deficiency                                | 180                  | Applies if an individual holds a position that requires a prerequisite position, and the individual does not qualify for that prerequisite position. <b>NOTE:</b> If the agent currently has an exam window open to satisfy that prerequisite position, the registration status will not change to Purged. This deficiency does not apply to Investment Adviser Representatives. |

## **Purged Registration Status**

When a deficient registration request exceeds the time limit, the system will change the registration status to Purged. (See the following page for guidance on viewing Purged individual registrations.)

When the individual's last registration request purges, the system will NOT immediately close the firm association. A firm will have up to 120 days to file a Form U4 Amendment to rerequest the registration of an individual with a Purged registration status. The firm will be assessed appropriate fees for the registration(s) selected on the Form U4 Amendment.

- If, after 120 days, no Form U4 Amendment has been filed for the individual and the individual only has registration statuses of Purged, the firm association will be closed. The registration will change from a Purged status to a registration status of Termed Without Registration (T\_NOREG).
- If the firm then wishes to reinstate the individual, a new Form U4 filing must be submitted for the individual.

Individuals that have a Purged registration status and at least one Approved registration status will not have a firm association closed, unless the firm submits a Form U5 for the individual.

- In instances such as this, the firm may re-request previously Purged registration by submitting a Form U4 Amendment filing.
- Applicable registration fees will be assessed for registrations that are re-requested.

**NOTE:** Not all Deficient registration statuses will automatically be assigned a Purged status. The following deficiencies will NOT automatically be changed to a registration status of Purged.

- FINRA Deficiencies
- Disclosure Review Deficiencies
- Foreign Deficiencies
- Pending Firm Approval and Firm Suspended Deficiencies

#### **Purged Individual Registrations Notice Queue**

- 1. From the Individual column on the CRD Site Map, click on the **Purged Individual Registrations** hyperlink.
- 2. Select a radio button to identify the search criteria.
- 3. Click **Display Queue**.

| Registrations                                             | Purged Individual Registrations Notice Queue Search Criteria |                                                   |            |  |  |  |  |  |
|-----------------------------------------------------------|--------------------------------------------------------------|---------------------------------------------------|------------|--|--|--|--|--|
| <ul> <li>Back to Previous Menu</li> </ul>                 | Include                                                      |                                                   |            |  |  |  |  |  |
| <ul> <li>Approved Individual<br/>Registrations</li> </ul> | Only notices for individual with CRD #:                      |                                                   |            |  |  |  |  |  |
| <ul> <li>Current Individual<br/>Deficiencies</li> </ul>   | Only notices for regulator:                                  | ¥                                                 |            |  |  |  |  |  |
| <ul> <li>Denied Individual<br/>Registrations</li> </ul>   | Only notices for billing code:                               |                                                   |            |  |  |  |  |  |
| Pending Individual                                        | Include Category                                             |                                                   |            |  |  |  |  |  |
| Registrations                                             |                                                              | O CRD Only                                        |            |  |  |  |  |  |
| Purged Individual                                         |                                                              | ◯ IARD Only                                       |            |  |  |  |  |  |
| Registrations                                             | Include Dates                                                |                                                   |            |  |  |  |  |  |
| <ul> <li>Registration Queue Totals</li> </ul>             | Purged Date                                                  | Between: And:                                     |            |  |  |  |  |  |
|                                                           |                                                              | 03/10/2000                                        | 10/10/2000 |  |  |  |  |  |
|                                                           | Select Sort Criteria                                         |                                                   |            |  |  |  |  |  |
|                                                           | Purged Date                                                  | <ul> <li>Ascending</li> <li>Descending</li> </ul> |            |  |  |  |  |  |
|                                                           | Select Number of Rows                                        |                                                   |            |  |  |  |  |  |
|                                                           | Number of Rows per Page:                                     | 25                                                |            |  |  |  |  |  |
|                                                           |                                                              | Display Queue                                     |            |  |  |  |  |  |

4. Click the **Individual CRD** number hyperlink to display the individual's record. Individuals with more than one Purged registration status will appear multiple times in the queue.

| Registrations                                                                            |                                                      | Purge         | ed Individu | al Registr | ations Noti  | ce Queue  | ?          | 🎒 Printer Friendly |
|------------------------------------------------------------------------------------------|------------------------------------------------------|---------------|-------------|------------|--------------|-----------|------------|--------------------|
| <ul> <li>Back to Previous Menu</li> <li>Approved Individual<br/>Registrations</li> </ul> | < <previous next="">&gt;<br/>Rows 1 to 13</previous> |               |             |            |              |           |            |                    |
| <ul> <li>Current Individual</li> <li>Deficiencies</li> </ul>                             | Individual                                           | Namo          | CPD Page    |            | Billing Code | Regulator | Reg<br>Cat | Purged<br>Date     |
| Denied Individual     Registrations                                                      | <u>1111111</u>                                       | DOE<br>JOHN A | Y           | N N        |              | FINRA     | GP         | 09/20/2008         |
| Registrations                                                                            | 2222222                                              | DOE<br>JOHN B | Y           | N          |              | FINRA     | <u>GP</u>  | 09/20/2008         |
| <ul> <li>Purged Individual</li> <li>Registrations</li> </ul>                             | 3333333                                              | DOE<br>JOHN C | Y           | N          |              | FINRA     | <u>GP</u>  | 09/20/2008         |
| Registration Queue Totals                                                                |                                                      |               |             |            |              |           |            |                    |

**NOTE:** Clicking the Registration Category (**Reg Cat**) hyperlink will open another browser window to view the details of the deficiency that caused the registration status to purge.